# BD Rowa<sup>™</sup> Vmotion

Utilizzo dello schermo Vmotion

# Hardware

## Accendere lo schermo

Premere il tasto di standby del telecomando in dotazione.

## NUC

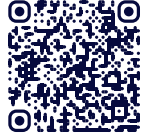

• Se l'installazione utilizza i NUC, questi devono rimanere sempre accesi. È buona norma riavviarli periodicamente. Scansionare il codice QR<sup>1</sup> per vedere un video su come riavviare il NUC.

# Software

### Navigazione nei planogrammi

Tutti i planogrammi attivi possono essere aperti attraverso il menu a tendina.

- 1 Trascinare il dito verso il basso al centro dello schermo per aprire il menu.
- 2 Passare dalla playlist attiva al menu a tendina utilizzando i pulsanti corrispondenti.
- 3 Utilizzare l'alfabeto per cercare i planogrammi per titolo.
- 4 Fare clic sulla freccia per spostare i planogrammi in fondo.
- 5 Toccare un planogramma per aprirlo.

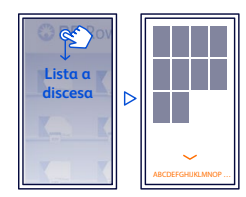

È anche possibile scorrere tra i planogrammi passando il dito a sinistra o a destra. La sequenza può essere definita nel BD Rowa<sup>™</sup> Vmotion Cloud.

Suggerimento: Utilizzare un solo dito per azionare lo schermo.

### Riavvio del software

Trascinare il dito verso l'alto al centro dello schermo e toccare l'icona di spegnimento per chiudere l'applicazione. Sul desktop si trova l'icona BD Rowa<sup>™</sup> Vmotion per avviare nuovamente il software.

In caso di domande, non esitate a contattare il servizio di assistenza BD Rowa™.

Questo documento non sostituisce le istruzioni operative. Anche il contenuto delle istruzioni operative deve essere letto attentamente e seguito

#### bd.com/rowa

BD, il logo BD, Rowa e Vmotion sono marchi di fabbrica di Becton, Dickinson and Company o delle sue affiliate. Tutti gli altri marchi sono di proprietà dei rispettivi titolari. © 2024 BD. Tutti i diritti riservat. (Jan-2024 NPM-3814)

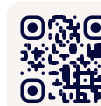

**O** Vuoi saperne di più? Visita il BD Rowa<sup>™</sup> Customer Learning Center all'indirizzo https://clc.rowa.de.

#### Pulizia dello schermo

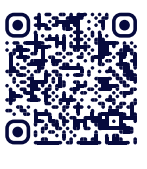

🚺 Utilizzare un panno asciutto in combinazione con uno spray disinfettante per pulire il touchscreen senza lasciare striature. Visitate il BD Rowa<sup>™</sup> Webshop<sup>2</sup> per vedere la nostra gamma di prodotti per la pulizia.

#### Scheda prodotto

Toccando un prodotto si apre la scheda del prodotto:

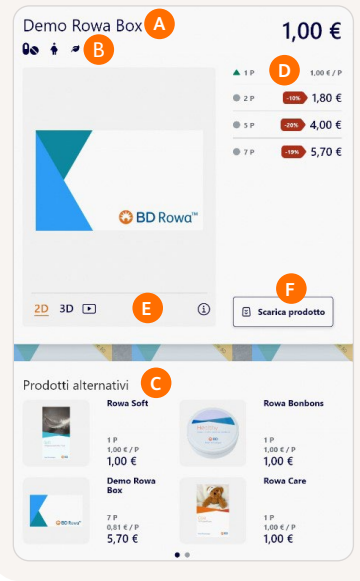

- A Nome del prodotto
- B Nota disponibile Se vedete questa icona, assicuratevi di leggere le note.
- c Alternative e suggerimenti D Dimensioni, prezzi e scorte delle confezioni
  - 🔺 : stock > 20
  - **v** : stock < 20
  - • : nessun stock
- E Informazioni, opzioni di immagine e video
- F Prodotto in uscita

Suggerimento: Mettete sullo scaffale le confezioni più piccole per confrontare facilmente i risparmi.

#### Links

- 1 https://rowa.de/it/page/training-videos-videopage-it/#vmotion
- 2 https://shop.rowa.de/it/collections/beraten-verkaufen

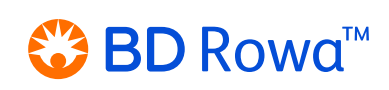